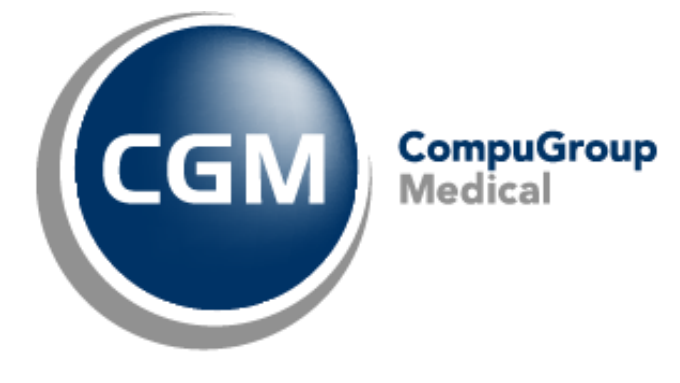

### Veel voorkomende meldingen

CGM Oxygen

Datum: september 2022 Versie: 21.1.50.0

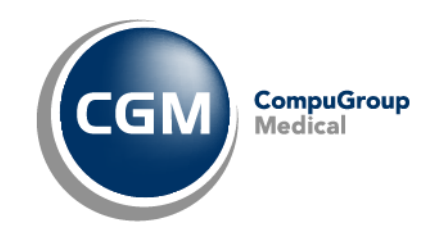

### Inhoudstafel

| 1    | DE HUIDIGE GEBRUIKER HEEFT NIET GENOEG RECHTEN                                              |
|------|---------------------------------------------------------------------------------------------|
| 2    | COURANTE DOSSIERKOST KAN NIET WORDEN GEBOEKT                                                |
| 3    | DE FACTURATIEPERIODE KAN NIET WORDEN AANGEPAST                                              |
| 4    | PATHOLOGIETYPE VAN DE PRESTATIE IS VERSCHILLEND MET DIE VAN HET VOORSCHRIFT EN/OF PERIODE 6 |
| 5    | HET AANTAL, HET TYPE EN/OF DE VOLGORDE VAN DE GEREGISTREERDE NOMENCLATUURCODES ZIJN NIET    |
| CONF | ORM DE WETGEVING                                                                            |

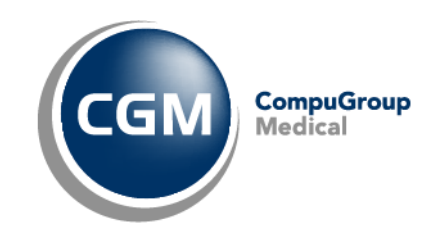

#### **1** De huidige gebruiker heeft niet genoeg rechten.

| ×                                                                                                    | < |
|----------------------------------------------------------------------------------------------------|---|
| De huidige gebruiker heeft niet genoeg rechten om de rekening te maken. Zorg ervoor dat de juiste gebruiker is aangemeld. |   |
| <u><u>o</u>ĸ</u>                                                                                                    |   |

Deze melding kan verschillende oorzaken hebben, maar het meest voorkomende probleem is dat het verkeerde voorschrift actief staat dan waarvoor u de prestatie wenst af te rekenen. Deze 'verkeerde' prestaties zal u van het ander voorschrift zien, omdat de"verkeerde" periode aangevinkt is.

In onderstaand voorbeeld ziet u dat bovenaan het voorschrift 01/06 actief staat, maar onderaan staan er prestaties van het voorschrift 01/01/2022, omdat de periode rechts aangevinkt staat.

| Prestaties |                  |                    |            |                 |                                  |          |         |            |                    |            |               |        |             |              |            |         |
|------------|------------------|--------------------|------------|-----------------|----------------------------------|----------|---------|------------|--------------------|------------|---------------|--------|-------------|--------------|------------|---------|
| Voorsch    | rift             |                    |            |                 | P                                | Periodes |         |            |                    |            |               |        |             |              |            |         |
|            | Datum 👻 Diag     | nose               | #          | Туре            |                                  | Van      | ➡ Tot   | #          |                    |            |               |        |             |              | Type path. |         |
| ٠ 🗶        | 01/06/2022 test  | 2e behandeling     | 0/1        | 18/0 TH (Kine)  | 🕨 🗸                              |          | 01/2022 | 31/12/2022 |                    |            |               |        |             |              | 11/18 C    |         |
|            | 01/01/2022 test  |                    | 11/        | /18/0 TH (Kine) |                                  |          |         |            |                    |            |               |        |             |              |            |         |
|            |                  | -                  |            |                 |                                  |          |         |            |                    |            |               |        |             |              |            | Þ       |
|            |                  | 1                  |            |                 |                                  |          |         |            |                    |            |               |        |             |              |            |         |
|            |                  |                    |            |                 |                                  |          |         |            | ۵ ······ ۵         | 4          |               |        |             |              |            |         |
| Voorschrif | ttype            | · ·                |            |                 |                                  |          |         |            |                    |            |               |        |             |              |            |         |
| Voorschri  | ift 🔻            |                    |            |                 |                                  |          |         |            |                    |            |               |        |             |              |            |         |
|            |                  |                    | _          |                 |                                  |          |         |            |                    |            |               | _ •    |             |              |            |         |
| Pr         | restatiedatum 🔺  | Code Corgverle     | ner Type p | ath. Periode    |                                  | DK       | B V VC  | T PB VA EV | Behandelingsplaats | Rek. datum | Classificatie | Тур    | Niet aanrek | Supplement V | oorschot   | Kabinet |
| G          | Voorschrift 1/01 | 2022 - test (9479) |            |                 |                                  |          | •       | •          |                    |            |               |        |             |              |            |         |
| 1          | 03/01/2022       | 567011 CRG         |            | C 03/01/20      | 22 - 31/12/2022 (                | (C)      | Q       | Q          | Kab - Privé        | 14/01/2022 | Hoofdnom.     | TH     |             | 0.00€        | 0.00€      |         |
| 2          | 05/01/2022       | 567011 CRG         |            | C 03/01/20      | 22 - 31/12/2022 (                | (C) 🚺    | Q       | Q          | Kab - Privé        | 14/01/2022 | Hoofdnom.     | TH     |             | 0.00€        | 0.00€      |         |
| 3          | 07/01/2022       | 567011 CRG         |            | C 03/01/20      | 22 - 31/12/2022 (                | (C) 🛼    | Q       | Q          | Kab - Privé        | 14/01/2022 | Hoofdnom.     | TH     |             | 0.00€        | 0.00€      |         |
| 4          | 10/01/2022       | 567011 CRG         |            | C 03/01/20      | 22 - 31/12/2022 (                | (C) 🚺    | Q       | Q          | Kab - Privé        | 14/01/2022 | Hoofdnom.     | TH     |             | 0.00€        | 0.00€      |         |
| 5          | 12/01/2022       | 567011 CRG         |            | C 03/01/20      | 22 - 31/12/2022 <b>(</b>         | (C) 🛼    | Q       | ٢          | Kab - Privé        | 14/01/2022 | Hoofdnom.     | TH     |             | 0.00€        | 0.00€      |         |
| 6          | 14/01/2022       | 567011 CRG         |            | C 03/01/20      | 22 - 31/12/2022 (                | (C) 🚺    | Q       | Q          | Kab - Privé        | 14/01/2022 | Hoofdnom.     | TH     |             | 0.00€        | 0.00€      |         |
| 7          | 17/01/2022 -     | 567011 - CRG       | т С        | · 03/01/20      | 22 - 31/12 <mark>/</mark> 2022 ( | (C) 🔫 🚺  | Q       | Q          | Kab - Privé        | *          | Hoofdnom.     | ▼ TH ▼ |             | 0.00€        | 0.00€      |         |
| 8          | 19/01/2022       | 567011 CRG         |            | C 03/01/20      | 22 - 31/12/2022 (                | (C) 🛼    | Q       | Q          | Kab - Privé        |            | Hoofdnom.     | TH     |             | 0.00€        | 0.00€      |         |
| 9          | 21/01/2022       | 567011 CRG         |            | C 03/01/20      | 22 - 31/12/2022 (                | (C) 🚺    | Q       | Q          | Kab - Privé        |            | Hoofdnom.     | ТН     |             | 0.00€        | 0.00€      |         |
| 10         | 24/01/2022       | 560011 CRG         |            | C 03/01/20      | 22 - 31/12/2022 (                | (C) 🚺    | Q       | Q          | Kab - Privé        |            | Hoofdnom.     | TH     |             | 0.00€        | 0.00€      |         |
| 11         | 26/01/2022       | 560011 CRG         |            | C 03/01/20      | 22 - 31/12/2022 (                | (C) 🚺    | Q       | Q          | Kab - Privé        |            | Hoofdnom.     | ТН     |             | 0.00€        | 0.00€      |         |
|            |                  |                    |            |                 |                                  |          |         |            |                    |            |               |        |             |              |            |         |

- 1) Om dit op te lossen klikt u het juiste voorschrift (01/01/2022) aan.
- 2) Selecteer daarna de eerste onafgerekende prestatie (17/01/2022).
- 3) Wanneer u nu de rekening gaat maken, zal deze melding niet meer tevoorschijn komen en kan u dus de rekening maken.

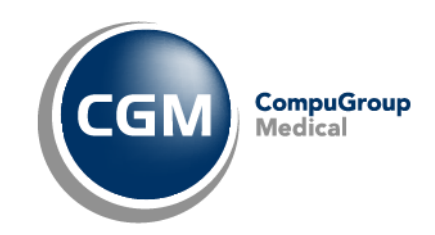

#### 2 Courante dossierkost kan niet worden geboekt.

| Informa | atie                                                                                                    | × |
|---------|----------------------------------------------------------------------------------------------------|---|
|         | Dit is de eerste behandeling van een nieuwe pathologische situatie, wilt u ook de toeslag voor het opstarten van een uitgebreid kinesitherapiedossier aanrekenen? |   |
|         | <u>]</u> a <u>N</u> ee                                                                                                    |   |

Een courante dossierkost is mag slechts één maal per kalenderjaar worden aangerekend.

De dossierkost wordt dus gekoppeld aan de **eerste onafgerekende prestatie** van de behandeling in de pathologische periode, zoals de wetgeving ons voorlegd.

Een nieuw voorschrift van een <u>bestaande behandelingsfiche</u> kan dus geen dossierkost krijgen. Indien u toch deze popup te zien krijgt, kies dan "Nee".

Als u de dossierkost nadien probeert te boeken en u krijgt de melding dat die al geboekt is, dan is er van deze behandelingsfiche ofwel al een dossierkost geboekt, of een prestatie al afgerekend.

In het overzicht van de prestaties kan u snel zien of de dossierkost al reeds geboekt is of niet aan de hand van de dossier-icoontjes:

| 17/01/2022 | *30 | 639170 | DKD | С | 01/01/2022 - 31/12/2022 (C) |   | 0   |
|------------|-----|--------|-----|---|-----------------------------|---|-----|
| 17/01/2022 | **  | 567136 | DKD | С | 01/01/2022 - 31/12/2022 (C) |   | Q 🧈 |
| 14/01/2022 | **  | 639170 | DKD | С | 01/01/2022 - 31/12/2022 (C) |   | 0   |
| 14/01/2022 | *80 | 567136 | DKD | С | 01/01/2022 - 31/12/2022 (C) | 1 | Q 🥔 |

Indien het dossier-icoont rood staat, betekend dit dat de dossierkost <u>is aangerekend</u> voor deze pathologische periode.

Indien het dossier-icoon groen staat, betekend dit dat de dossierkost <u>nog niet is aangerekend</u> voor deze pathologische periode.

| 16/02/2022 | **   | 567276 | DKD | FA | 07/09/2020 - 06/09/2022 (FA) |    | Q |
|------------|------|--------|-----|----|------------------------------|----|---|
| 06/01/2022 | *36  | 567276 | DKD | FA | 07/09/2020 - 06/09/2022 (FA) | 15 | Q |
| 04/01/2022 | *36  | 567276 | DKD | FA | 07/09/2020 - 06/09/2022 (FA) |    | Q |
| 02/01/2022 | *392 | 567276 | DKD | FA | 07/09/2020 - 06/09/2022 (FA) |    | Q |

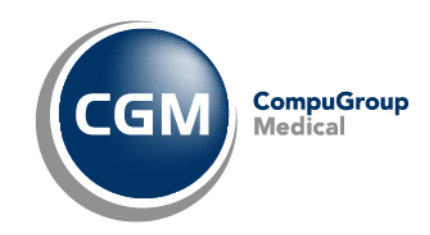

#### **3** De facturatieperiode kan niet worden aangepast.

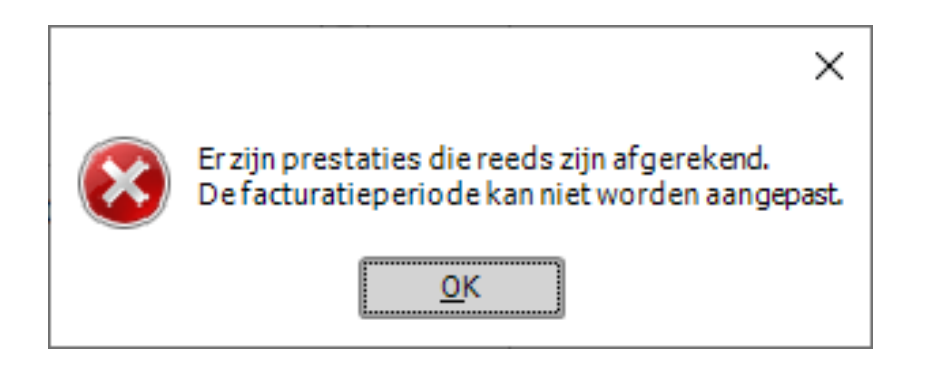

Prestaties die reeds zijn afgerekend kunnen niet gewijzigd worden.

Enkel de <u>waarden wijzigen</u> in een <u>bestaande facturatieperiode</u> is mogelijk indien er nog <u>geen prestaties</u> zijn <u>afgerekend</u>. Wanneer je in de behandelingsfiche een pathologietype of aandoening aanpast zonder extra facturatie periode aan te maken, zullen alle prestaties worden aangepast.

Een **extra facturatieperiode** maken kan wel maar enkel met een datum die valt **na de laatste afgerekende prestatie**. Zo blijven de afgerekende prestaties hetzelfde en zullen de nieuwe prestaties met de aangepast locatie/pathologietype aangerekend worden.

In de prestatieweergave kan je zien of een prestatie is afgerekend als er een rekeningdatum is ingevuld.

|    | Prestatiedatum |         | Code         | Zorgverlener | Type path | . Periode                     | DK  | в | V VC T PB VA | Ev E | Behandelingsplaats | Rek. datum | Classificatie |
|----|----------------|---------|--------------|--------------|-----------|-------------------------------|-----|---|--------------|------|--------------------|------------|---------------|
|    | () Voorschrift | t: 1/01 | /2022 - test | (9479)       |           |                               |     |   |              |      |                    |            |               |
| 1  | 03/01          | 1/2022  | 567011       | CRG          | С         | 03/01/2022 - 31/12/2022 (C)   | 1.  | Q | Q            | k    | (ab - Privé        | 14/01/2022 | Hoofdnom.     |
| 2  | 05/01          | 1/2022  | 567011       | CRG          | С         | 03/01/2022 - 31/12/2022 (C)   | 6   | Q | Q            | k    | (ab - Privé        | 14/01/2022 | Hoofdnom.     |
| 3  | 07/01          | 1/2022  | 567011       | CRG          | С         | 03/01/2022 - 31/12/2022 (C)   |     | Q | Q            | k    | (ab - Privé        | 14/01/2022 | Hoofdnom.     |
| 4  | 10/01          | 1/2022  | 567011       | CRG          | С         | 03/01/2022 - 31/12/2022 (C)   |     | Q | Q            | k    | (ab - Privé        | 14/01/2022 | Hoofdnom.     |
| 5  | 12/01          | 1/2022  | 567011       | CRG          | С         | 03/01/2022 - 31/12/2022 (C)   | 1.  | Q | Q            | k    | (ab - Privé        | 14/01/2022 | Hoofdnom.     |
| 6  | 14/01          | 1/2022  | 567011       | CRG          | С         | 03/01/2022 - 31/12/2022 (C)   | 1.  | Q | Q            | k    | (ab - Privé        | 14/01/2022 | Hoofdnom.     |
| 7  | 17/01/2        | 022 🔻   | 567011 🔻     | CRG -        | С         | ▼ 03/01/2022 - 31/12/2022 (C) | - 🕔 | Q | Q            | k    | (ab - Privé        | -          | Hoofdnom.     |
| 8  | 19/01          | 1/2022  | 567011       | CRG          | С         | 03/01/2022 - 31/12/2022 (C)   | 1.  | Q | Q            | k    | (ab - Privé        |            | Hoofdnom.     |
| 9  | 21/01          | 1/2022  | 567011       | CRG          | С         | 03/01/2022 - 31/12/2022 (C)   |     | Q | Q            | k    | (ab - Privé        |            | Hoofdnom.     |
| 10 | 24/01          | 1/2022  | 560011       | CRG          | С         | 03/01/2022 - 31/12/2022 (C)   |     | Q | Q            | k    | (ab - Privé        |            | Hoofdnom.     |
| 11 | 26/01          | 1/2022  | 560011       | CRG          | С         | 03/01/2022 - 31/12/2022 (C)   |     | Q | Q            | k    | (ab - Privé        |            | Hoofdnom.     |

In dit voorbeeld kan u zien dat de prestaties tot en met 14/01/2022 zijn afgerekend vermits er een datum staat in de kolom: "Rek. Datum".

Een nieuwe "extra Facturatieperiode" aanmaken kan dus vanaf 15/01/2022, een dag nadat de laatste prestatiedatum is afgerekend.

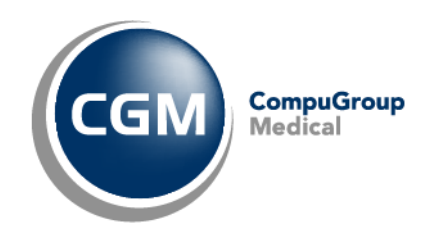

# 4 Pathologietype van de prestatie is verschillend met die van het voorschrift en/of periode.

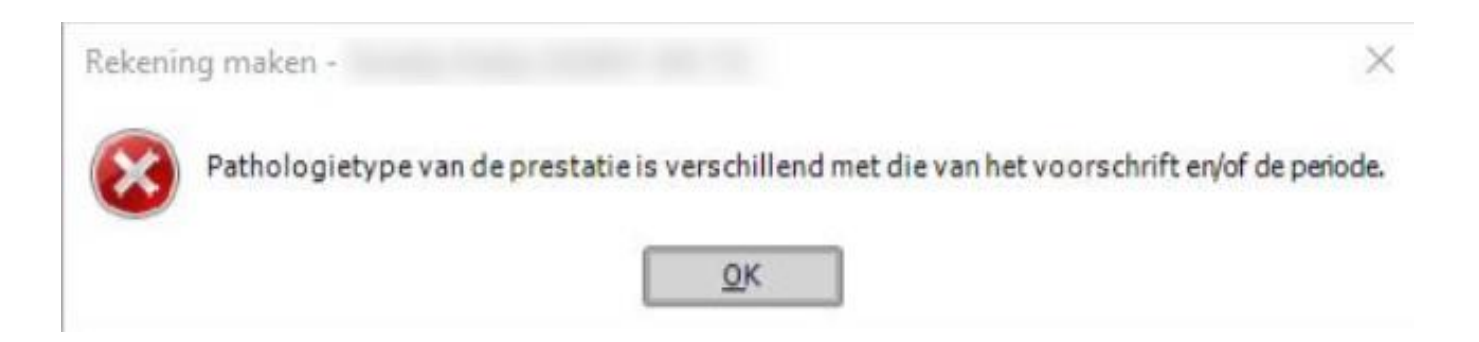

Wanneer u een rekening wenst te maken krijgt u deze foutmelding? Waarschijnlijk hebt u een bestaande periode gewijzigd.

U kan dit nazien in het "presatievenster" van de patiënt, met de volgende twee kolommen:

**Type path:** Het type van de pathologie, bv: C. **Periode:** ook de periode heeft een type pathologie, in dit voorbeeld ook C, correct dus.

Indien deze twee verschillen van elkaar, zal u deze foutmelding krijgen bv;

Type path: Het type van de pathologie, bv: C.

Periode: ook de periode heeft een type pathologie, in dit voorbeeld Fa.

| Voorse                               | hrift                                                                                                    |                                                                                                    |                                                                                             |                                                                                                    | Period                                                                                                    | les                |                                                                                             |                                                                         |                                                                                                    |            |                                                                                                    |                                                                        |                                                                                                    |                                                             |                                                                                             |
|--------------------------------------|----------------------------------------------------------------------------------------------------|----------------------------------------------------------------------------------------------------|---------------------------------------------------------------------------------------------|----------------------------------------------------------------------------------------------------|----------------------------------------------------------------------------------------------------|--------------------|---------------------------------------------------------------------------------------------|-------------------------------------------------------------------------|----------------------------------------------------------------------------------------------------|------------|----------------------------------------------------------------------------------------------------|------------------------------------------------------------------------|----------------------------------------------------------------------------------------------------|-------------------------------------------------------------|---------------------------------------------------------------------------------------------|
|                                      | Datum 👻 Diagn                                                                                                    | nose #                                                                                                    | ŧ                                                                                           | Type                                                                                                    | 1                                                                                                    | Van                | -                                                                                           | Tot #                                                                   |                                                                                                    |            |                                                                                                    |                                                                        |                                                                                                    | Type path.                                                  | v                                                                                           |
| •                                    | 01/06/2022 test                                                                                                    | 2e behandeling                                                                                                    | 0/18/0                                                                                      | TH (Kine) 🛛 ╞ 🔽                                                                                                    | 1 + 2                                                                                                    | ₹ 03               | /01/2022                                                                                    | 02/01/2023                                                              |                                                                                                    |            |                                                                                                    |                                                                        | 11                                                                                                    | /60 FA                                                      | D 🕨                                                                                         |
| 3                                    | 01/01/2022 test                                                                                                    |                                                                                                    | 11/18/0                                                                                     | TH (Kine) 🗼 🗌                                                                                                    |                                                                                                    |                    |                                                                                             |                                                                         |                                                                                                    |            |                                                                                                    |                                                                        |                                                                                                    |                                                             |                                                                                             |
| Voorsch                              | rifttype                                                                                                    | <b>.</b>                                                                                                    |                                                                                             |                                                                                                    | <u> </u>                                                                                                    |                    |                                                                                             |                                                                         | <u> </u>                                                                                                    |            |                                                                                                    |                                                                        |                                                                                                    |                                                             |                                                                                             |
| Voorsc                               | nrift 👻                                                                                                    |                                                                                                    |                                                                                             |                                                                                                    |                                                                                                    |                    |                                                                                             |                                                                         |                                                                                                    |            |                                                                                                    |                                                                        |                                                                                                    |                                                             |                                                                                             |
|                                      | Prestatiedatum 🔺 C                                                                                                    | ode Zorgverlener                                                                                                    | Type path.                                                                                  | Periode                                                                                                    |                                                                                                    | DK                 | в v                                                                                         | VC T PB VA EV                                                           | Behandelingsplaats                                                                                                    | Rek. datum | Classificatie                                                                                                    | Тур                                                                    | 🃍 Niet aanrek                                                                                                    | Supplement                                                  | Voorsch                                                                                     |
|                                      | Voorschrift: 1/01/2                                                                                                    | 2022 - tast (9479)                                                                                                    |                                                                                             |                                                                                                    |                                                                                                    |                    |                                                                                             |                                                                         |                                                                                                    |            |                                                                                                    |                                                                        |                                                                                                    |                                                             |                                                                                             |
|                                      | 0                                                                                                    | 2022 - 1050 (9475)                                                                                                    |                                                                                             |                                                                                                    |                                                                                                    |                    |                                                                                             |                                                                         |                                                                                                    |            |                                                                                                    |                                                                        |                                                                                                    |                                                             |                                                                                             |
| 1                                    | 03/01/2022 -                                                                                                    | 567011 * CRG *                                                                                                    | с                                                                                           | 03/01/2022 - 02/01/2                                                                                                    | 023 (FA)                                                                                                    | - 1                | Q                                                                                           | Q                                                                       | Kab - Privé                                                                                                    | <b>•</b>   | Hoofdnom.                                                                                                    | ⊤ TH                                                                   | •                                                                                                    | 0.00                                                        | €                                                                                           |
| 1<br>2                               | 03/01/2022 -<br>05/01/2022                                                                                                    | 567011 - CRG -<br>567011 CRG                                                                                                    | с<br>с                                                                                      | 03/01/2022 - 02/01/2<br>03/01/2022 - 02/01/2                                                                                                    | 023 (FA)<br>023 (FA)                                                                                                 | - 1                | Q<br>Q                                                                                      | Q<br>Q                                                                  | Kab - Privé<br>Kab - Privé                                                                                                    | <b>•</b>   | Hoofdnom.<br>Hoofdnom.                                                                                            | ≠ TH<br>TH                                                             | • I                                                                                                    | <b>0.00</b>                                                 | (€                                                                                          |
| 1<br>2<br>3                          | 03/01/2022 -<br>05/01/2022<br>07/01/2022                                                                                                   | 567011 - CRG -<br>567011 CRG<br>567011 CRG                                                                                                    | c<br>c<br>c                                                                                 | <ul> <li>03/01/2022 - 02/01/2</li> <li>03/01/2022 - 02/01/2</li> <li>03/01/2022 - 02/01/2</li> </ul>                                                                                                    | 023 (FA)<br>023 (FA)<br>023 (FA)                                                                                     | - U<br>U<br>U      | 0<br>0<br>0                                                                                 | ©<br>©<br>©                                                             | Kab - Privé<br>Kab - Privé<br>Kab - Privé                                                                                           | <b>~</b>   | Hoofdnom.<br>Hoofdnom.<br>Hoofdnom.                                                                               | нт <del></del>                                                         | • •                                                                                                    | 0.00                                                        | (€<br> €                                                                                    |
| 1<br>2<br>3<br>4                     | 03/01/2022 ×<br>05/01/2022<br>07/01/2022<br>10/01/2022                                                                                     | 567011 × CRG ×<br>567011 CRG<br>567011 CRG<br>567011 CRG<br>567011 CRG                                                                                                    | c<br>c<br>c<br>c                                                                            | <ul> <li>03/01/2022 - 02/01/2</li> <li>03/01/2022 - 02/01/2</li> <li>03/01/2022 - 02/01/2</li> <li>03/01/2022 - 02/01/2</li> <li>03/01/2022 - 02/01/2</li> </ul>                                                                                           | 023 (FA)<br>023 (FA)<br>023 (FA)<br>023 (FA)                                                                         | - U<br>U<br>U<br>U | 0<br>0<br>0<br>0                                                                            | 0<br>0<br>0                                                             | Kab - Privé<br>Kab - Privé<br>Kab - Privé<br>Kab - Privé                                                                            | Ŧ          | Hoofdnom.<br>Hoofdnom.<br>Hoofdnom.                                                                               | нт *<br>нт<br>нт<br>нт                                                 | <ul> <li></li></ul>                                                                                                    | 0.00 0.00 0.00 0.00                                         | i€<br>i€<br>i€                                                                              |
| 1<br>2<br>3<br>4<br>5                | 03/01/2022 ~<br>05/01/2022<br>07/01/2022<br>10/01/2022<br>12/01/2022                                                                       | 567011 ~ CRG ~<br>567011 CRG<br>567011 CRG<br>567011 CRG<br>567011 CRG<br>567011 CRG                                                                                                    | C<br>C<br>C<br>C<br>C                                                                       | <ul> <li>03/01/2022 - 02/01/2</li> <li>03/01/2022 - 02/01/2</li> <li>03/01/2022 - 02/01/2</li> <li>03/01/2022 - 02/01/2</li> <li>03/01/2022 - 02/01/2</li> <li>03/01/2022 - 02/01/2</li> </ul>                                                             | 023 (FA)<br>023 (FA)<br>023 (FA)<br>023 (FA)<br>023 (FA)                                                             |                    | 0<br>0<br>0<br>0<br>0                                                                       | 0<br>0<br>0<br>0                                                        | Kab - Privé<br>Kab - Privé<br>Kab - Privé<br>Kab - Privé<br>Kab - Privé                                                             | •          | Hoofdnom.<br>Hoofdnom.<br>Hoofdnom.<br>Hoofdnom.                                                                  | нт ×<br>нт<br>нт<br>нт<br>нт                                           | <ul> <li></li></ul>                                                                                                    | 0.00<br>0.00<br>0.00<br>0.00<br>0.00                        | €<br>€<br>€<br>€                                                                            |
| 1<br>2<br>3<br>4<br>5<br>6           | 03/01/2022 ▼<br>05/01/2022<br>07/01/2022<br>10/01/2022<br>12/01/2022<br>14/01/2022                                                         | 567011 ~ CRG ~<br>567011 CRG<br>567011 CRG<br>567011 CRG<br>567011 CRG<br>567011 CRG<br>567011 CRG                                                                                                    | C<br>C<br>C<br>C<br>C<br>C                                                                  | <ul> <li>03/01/2022 - 02/01/2</li> <li>03/01/2022 - 02/01/2</li> <li>03/01/2022 - 02/01/2</li> <li>03/01/2022 - 02/01/2</li> <li>03/01/2022 - 02/01/2</li> <li>03/01/2022 - 02/01/2</li> <li>03/01/2022 - 02/01/2</li> </ul>                               | 023 (FA)<br>023 (FA)<br>023 (FA)<br>023 (FA)<br>023 (FA)<br>023 (FA)                                                 |                    | 0<br>0<br>0<br>0<br>0<br>0<br>0                                                             | 0<br>0<br>0<br>0<br>0                                                   | Kab - Privé<br>Kab - Privé<br>Kab - Privé<br>Kab - Privé<br>Kab - Privé<br>Kab - Privé                                              | •          | Hoofdnom.<br>Hoofdnom.<br>Hoofdnom.<br>Hoofdnom.<br>Hoofdnom.                                                     | нт +<br>н<br>пн<br>пн<br>тн<br>тн<br>тн                                | ▼                                                                                                    | 0.00<br>0.00<br>0.00<br>0.00<br>0.00<br>0.00                | €<br>€<br>€<br>€<br>€                                                                       |
| 1<br>2<br>3<br>4<br>5<br>6<br>7      | 03/01/2022<br>05/01/2022<br>07/01/2022<br>10/01/2022<br>12/01/2022<br>14/01/2022<br>17/01/2022                                             | 567011 × CRG ×<br>567011 CRG<br>567011 CRG<br>567011 CRG<br>567011 CRG<br>567011 CRG<br>567011 CRG                                                                                                    | С<br>С<br>С<br>С<br>С<br>С                                                                  | <ul> <li>03/01/2022 - 02/01/2</li> <li>03/01/2022 - 02/01/2</li> <li>03/01/2022 - 02/01/2</li> <li>03/01/2022 - 02/01/2</li> <li>03/01/2022 - 02/01/2</li> <li>03/01/2022 - 02/01/2</li> <li>03/01/2022 - 02/01/2</li> <li>03/01/2022 - 02/01/2</li> </ul> | 023 (FA)<br>023 (FA)<br>023 (FA)<br>023 (FA)<br>023 (FA)<br>023 (FA)<br>023 (FA)                                     |                    | 0<br>0<br>0<br>0<br>0<br>0<br>0<br>0<br>0<br>0<br>0                                         | 0<br>0<br>0<br>0<br>0                                                   | Kab - Privé<br>Kab - Privé<br>Kab - Privé<br>Kab - Privé<br>Kab - Privé<br>Kab - Privé<br>Kab - Privé                               | •          | Hoofdnom.<br>Hoofdnom.<br>Hoofdnom.<br>Hoofdnom.<br>Hoofdnom.<br>Hoofdnom.                                        | тн<br>тн<br>тн<br>тн<br>тн<br>тн<br>тн                                 | <ul> <li>▼</li> <li>□</li> <li>□</li></ul> | 0.00<br>0.00<br>0.00<br>0.00<br>0.00<br>0.00<br>0.00        |                                                                                             |
| 1<br>2<br>3<br>4<br>5<br>6<br>7<br>8 | 03/01/2022 ×<br>05/01/2022<br>07/01/2022<br>12/01/2022<br>12/01/2022<br>14/01/2022<br>17/01/2022<br>19/01/2022                             | 567011 × CRG ×<br>567011 CRG<br>567011 CRG<br>567011 CRG<br>567011 CRG<br>567011 CRG<br>567011 CRG<br>567011 CRG<br>567011 CRG                                                                                                    | С<br>С<br>С<br>С<br>С<br>С<br>С<br>С                                                        | 03/01/2022 - 02/01/2<br>03/01/2022 - 02/01/2<br>03/01/2022 - 02/01/2<br>03/01/2022 - 02/01/2<br>03/01/2022 - 02/01/2<br>03/01/2022 - 02/01/2<br>03/01/2022 - 02/01/2<br>03/01/2022 - 02/01/2                                                               | 023 (FA)<br>023 (FA)<br>023 (FA)<br>023 (FA)<br>023 (FA)<br>023 (FA)<br>023 (FA)<br>023 (FA)                         |                    | 0<br>0<br>0<br>0<br>0<br>0<br>0<br>0<br>0<br>0<br>0<br>0<br>0<br>0                          | 0<br>0<br>0<br>0<br>0<br>0                                              | Kab - Privé<br>Kab - Privé<br>Kab - Privé<br>Kab - Privé<br>Kab - Privé<br>Kab - Privé<br>Kab - Privé<br>Kab - Privé                | •          | Hoofdnom.<br>Hoofdnom.<br>Hoofdnom.<br>Hoofdnom.<br>Hoofdnom.<br>Hoofdnom.<br>Hoofdnom.                           | нт •<br>нт<br>нт<br>нт<br>нт<br>нт<br>нт<br>нт<br>нт<br>нт             | <ul> <li>▼</li> <li>□</li> <li>□</li></ul> | 0.00<br>0.00<br>0.00<br>0.00<br>0.00<br>0.00<br>0.00<br>0.0 |                                                                                             |
| 1<br>2<br>4<br>5<br>6<br>7<br>8<br>9 | 03/01/2022 -<br>05/01/2022<br>07/01/2022<br>12/01/2022<br>14/01/2022<br>17/01/2022<br>19/01/2022<br>21/01/2022                             | 567011         CRG           567011         CRG                                                           | С<br>С<br>С<br>С<br>С<br>С<br>С<br>С<br>С                                                   | 03/01/2022 - 02/01/2<br>03/01/2022 - 02/01/2<br>03/01/2022 - 02/01/2<br>03/01/2022 - 02/01/2<br>03/01/2022 - 02/01/2<br>03/01/2022 - 02/01/2<br>03/01/2022 - 02/01/2<br>03/01/2022 - 02/01/2<br>03/01/2022 - 02/01/2                                       | 023 (FA)<br>023 (FA)<br>023 (FA)<br>023 (FA)<br>023 (FA)<br>023 (FA)<br>023 (FA)<br>023 (FA)<br>023 (FA)             |                    | 0<br>0<br>0<br>0<br>0<br>0<br>0<br>0<br>0<br>0<br>0<br>0<br>0<br>0<br>0<br>0                | 0<br>0<br>0<br>0<br>0<br>0<br>0<br>0<br>0<br>0<br>0<br>0<br>0<br>0<br>0 | Kab - Privé<br>Kab - Privé<br>Kab - Privé<br>Kab - Privé<br>Kab - Privé<br>Kab - Privé<br>Kab - Privé<br>Kab - Privé<br>Kab - Privé | •          | Hoofdnom.<br>Hoofdnom.<br>Hoofdnom.<br>Hoofdnom.<br>Hoofdnom.<br>Hoofdnom.<br>Hoofdnom.<br>Hoofdnom.              | нт •<br>нт<br>нт<br>нт<br>нт<br>нт<br>нт<br>нт<br>нт<br>нт<br>нт       | <ul> <li>▼</li> <li>□</li> <li>□</li></ul> | 0.00<br>0.00<br>0.00<br>0.00<br>0.00<br>0.00<br>0.00<br>0.0 |                                                                                             |
| 1<br>2<br>4<br>5<br>6<br>7<br>8<br>9 | 03/01/2022 →<br>05/01/2022<br>07/01/2022<br>12/01/2022<br>14/01/2022<br>17/01/2022<br>19/01/2022<br>21/01/2022<br>21/01/2022<br>24/01/2022 | 567011         CRG           567011         CRG           567011         CRG | C<br>C<br>C<br>C<br>C<br>C<br>C<br>C<br>C<br>C<br>C<br>C<br>C<br>C<br>C<br>C<br>C<br>C<br>C | 03/01/2022 - 02/01/2<br>03/01/2022 - 02/01/2<br>03/01/2022 - 02/01/2<br>03/01/2022 - 02/01/2<br>03/01/2022 - 02/01/2<br>03/01/2022 - 02/01/2<br>03/01/2022 - 02/01/2<br>03/01/2022 - 02/01/2<br>03/01/2022 - 02/01/2                                       | 023 (FA)<br>023 (FA)<br>023 (FA)<br>023 (FA)<br>023 (FA)<br>023 (FA)<br>023 (FA)<br>023 (FA)<br>023 (FA)<br>023 (FA) |                    | 0<br>0<br>0<br>0<br>0<br>0<br>0<br>0<br>0<br>0<br>0<br>0<br>0<br>0<br>0<br>0<br>0<br>0<br>0 | 0<br>0<br>0<br>0<br>0<br>0<br>0<br>0<br>0                               | Kab - Privé<br>Kab - Privé<br>Kab - Privé<br>Kab - Privé<br>Kab - Privé<br>Kab - Privé<br>Kab - Privé<br>Kab - Privé<br>Kab - Privé | •          | Hoofdhom.<br>Hoofdhom.<br>Hoofdhom.<br>Hoofdhom.<br>Hoofdhom.<br>Hoofdhom.<br>Hoofdhom.<br>Hoofdhom.<br>Hoofdhom. | нт •<br>нт<br>нт<br>нт<br>нт<br>нт<br>нт<br>нт<br>нт<br>нт<br>нт<br>нт | <ul> <li>▼</li> <li>□</li> <li>□</li></ul> | 0.00<br>0.00<br>0.00<br>0.00<br>0.00<br>0.00<br>0.00<br>0.0 | e<br>e<br>e<br>e<br>e<br>e<br>e<br>e<br>e<br>e<br>e<br>e<br>e<br>e<br>e<br>e<br>e<br>e<br>e |

Hier is een bestaande Courante periode gewijzigd in een FA periode, er is dus geen <u>nieuwe</u> aangemaakt, maar overschreden.

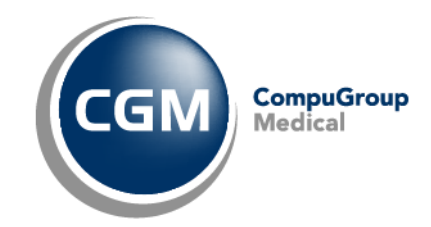

Wanneer u niet op de "nieuw knop/ witte blaadje" heeft geklikt, bij het aanmaken van een periode zal u volgende foutmelding tezien krijgen:

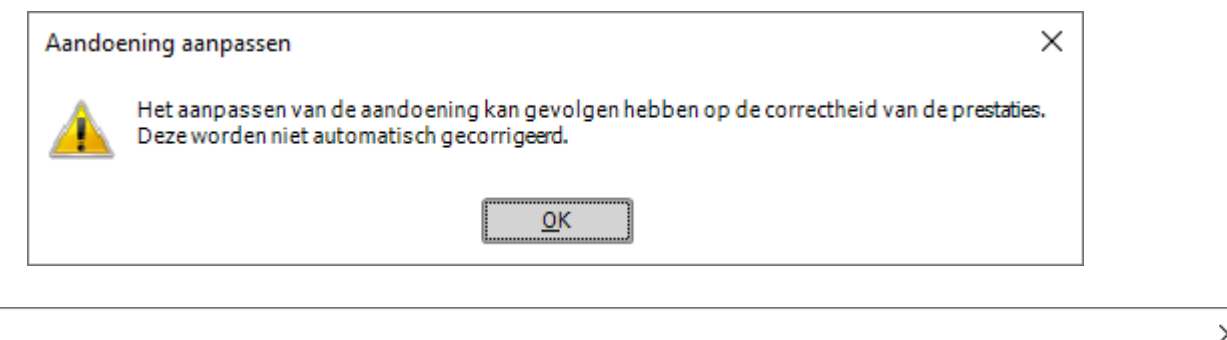

| Opgelet | t ×                                                                                                    |
|---------|----------------------------------------------------------------------------------------------------|
|         | U past momenteel een periode aan die reeds prestaties bevat. Dit kan negatieve gevolgen hebben voor het verdere verloop van deze periode.<br>Bent u zeker dat u deze periode wil aanpassen? |
|         | <u>]a</u> <u>N</u> ee                                                                                                    |

Op deze melding klikt u op "neen". Zo behoud je uw orginele periode en krijgt u dus een nieuwe kans om een periode te maken met een de "nieuw-knop";

| "EPD-dashboard v                | Periode kinesitherapie |                                    |             |                              |
|---------------------------------|------------------------|------------------------------------|-------------|------------------------------|
| EPD-lijst v                     | Algemene info          |                                    | Jaar info   |                              |
| Setient ✓                       | Pathologietype         | F-acuut 🔻                          | Jaar info   | Max:60 - Uitg:11 - Ong:0 🔹 🗙 |
| 👌 Beh. fiche kinesitherapie 🗸 🗸 | Aandoening             | A1. Posttraumatische of postop 🔻 🕕 | Dossierkost | - × ×                        |
| Restaties v                     | Kennisgevingsdatum     | <b>•</b>                           | <u>Info</u> |                              |
| Document Y                      | Goedkeuringsdatum      | •<br>•                             |             |                              |
| Adm test kine                   | Goedkeuringsdatum      |                                    |             |                              |
|                                 | Periode van            | 3/01/2022 - 2/01/2023 -            |             | Ψ.                           |
| Run. dos. kinesionerapie        | Diversen               |                                    |             |                              |
| Scan V                          | Eigenschappen          | <b>.</b>                           |             |                              |
|                                 | Aanvrager verst.       |                                    |             |                              |
| 03/01/2022 - 02/01/2023 - FA    | Aanvrager arts         |                                    |             |                              |
|                                 |                        |                                    |             |                              |

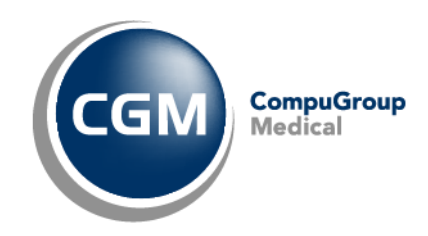

## 5 Het aantal, het type en/of de volgorde van de geregistreerde nomenclatuurcodes zijn niet conform de wetgeving.

| In | form     | atie                                                                                                    | ×  |
|----|----------|----------------------------------------------------------------------------------------------------|----|
|    | <u>^</u> | Het aantal, het type en/of de volgorde van de geregistreerde nomenclatuurcodes zijn niet conform de wetgeving. Automatisch correcties aanbrenge | n? |
|    |          | <u>]</u> a <u>N</u> ee                                                                                                    |    |

U kiest altijd ja op deze melding om de codes te corrigeren.

Deze melding komt tevoorschijn als de nomenclatuurcodes niet overeen komen met de instellingen van de behandelingsfiche of telling.

Wanneer u op ja heeft geklikt en daarna klikt op de knop 'rekening maken', zal CGM Oxygen automatisch de 'foute' codes aanpassen naar de 'correcte' codes.

| Reken | ng maken                    |                                  |          |              |           |         |            |              |         |          |  |  |  |  |
|-------|-----------------------------|----------------------------------|----------|--------------|-----------|---------|------------|--------------|---------|----------|--|--|--|--|
| Voor  | schrift 🛛 🤾 (               | 01/06/2022 - test 2e behandeling |          |              |           |         | <b>.</b>   |              | Kabinet | <b>T</b> |  |  |  |  |
| Alle  | de 🦓 Rekening 1. Opmelangen |                                  |          |              |           |         |            |              |         |          |  |  |  |  |
|       | Datum                       | Prestatie numm                   | er Code  | Zorgverlener | Bedrag VI | Remgeld | Honorarium | Supplementen | Totaal  |          |  |  |  |  |
| 1     |                             | 1/06/2022                        | 1 567011 | CRG          |           | 20.85   | 6.25       | 27.10        | 0.00    | 27.10    |  |  |  |  |
| 2     | $\checkmark$                | 2/06/2022                        | 2 567011 | CRG          |           | 20.85   | 6.25       | 27.10        | 0.00    | 27.10    |  |  |  |  |
| 3     | $\checkmark$                | 3/06/2022                        | 3 567011 | CRG          |           | 20.85   | 6.25       | 27.10        | 0.00    | 27.10    |  |  |  |  |
|       |                             |                                  |          |              |           |         |            |              |         |          |  |  |  |  |

Wanneer u geen rekening wenst te maken, dan moet u op de groene dubbel pijl klikken om in het prestatievenster te correcte codes te kunnen zien.

| Zorgverlener | Toeslag | Videoconferentievergoeding | Verplaats. vergoeding |
|--------------|---------|----------------------------|-----------------------|
|              | ۰       | Q                          |                       |
|              |         |                            | €©₽ <mark>€</mark> 2  |

Indien de codes na deze wijzigingen nog steeds niet correct staan, staat onze support u ter beschikking.